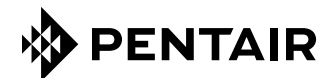

# SCREENLOGIC® INTERFACE WIRELESS CONNECTION KIT FOR INTELLITOUCH® AND EASYTOUCH® CONTROL SYSTEMS

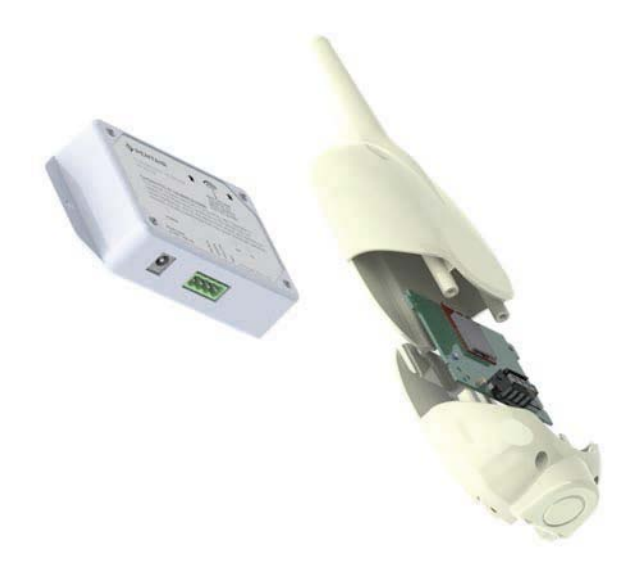

# INSTALLATION GUIDE

IMPORTANT SAFETY INSTRUCTIONS READ AND FOLLOW ALL INSTRUCTIONS SAVE THESE INSTRUCTIONS

## **Technical Support**

Sanford, North Carolina (8 A.M. to 4:30 P.M.) Phone: (800) 831-7133 Fax: (919) 566-8920 Moorpark, California (8 A.M. to 4:30 P.M.) Phone: (800) 831-7133 (Ext. 6502) Fax: (805) 530-0194 Web sites: visit www.pentairpool.com and www.staritepool.com

Related manual: ScreenLogic® Interface User's Guide (P/N 520493)

# Contents

| Overview                                                           | 1 |
|--------------------------------------------------------------------|---|
| Summary installation steps                                         | 1 |
| In this Installation Guide                                         | 1 |
| ScreenLogic Interface Wireless Connection Kit Contents             | 2 |
| Step 1: Mount the Outdoor Wireless Transceiver and Connect to the  |   |
| IntelliTouch or EasyTouch Load Center                              | 3 |
| Step 2: Connect the Indoor Wireless Transceiver to the ScreenLogic |   |
| Interface Protocol Adapter                                         | 8 |
|                                                                    |   |

FCC Regulatory Safety Notice - This equipment has been tested and found to comply with the limits for a Class B digital device, pursuant to Part 15 of the FCC Rules. These limits are designed to provide reasonable protection against harmful interference in a residential installation. This equipment generates, uses and can radiate radio frequency energy and, if not installed and used in accordance with the instructions, may cause harmful interference to radio communications. However, there is no guarantee that interference will not occur in a particular installation. If this equipment does cause harmful interference to radio or television reception, which can be determined by turning the equipment off and on, the user is encouraged to try to correct the interference by one or more of the following measures:

- Reorient or relocate the receiving antenna.
- Increase the separation between the equipment and receiver.
- Connect the equipment into an outlet on a circuit different from that to which the receiver is connected.
- Consult the dealer or an experienced radio/TV technician for help.
- Modifications not expressly approved by the party responsible for FCC compliance could void the user's authority to operate the equipment.

### In this Installation Guide

Use the information in this manual for installing the ScreenLogic  $^{\!\! \otimes}$  Interface Wireless Connection kit contents.

• For ScreenLogic Interface system operating instructions, refer to the ScreenLogic Interface User's Guide (P/N 520493)

# Overview

The ScreenLogic<sup>®</sup> Interface Wireless Connection kit consists of two wireless 2.4 GHz 900 Mhz transceivers which provides a wireless connection between the ScreenLogic Interface Protocol adapter and the IntelliTouch® or EasyTouch® Control System Load Center located at the equipment pad. This wireless connection eliminates the existing hard wire connection from inside your home to the equipment pad.

## ScreenLogic Interface Wireless Connection Kit Contents

The following items are included in the Wireless Connection kit.

- One ScreenLogic Interface indoor wireless transceiver with AC power adapter and one foot connection cable with attached plugs.
- One ScreenLogic Interface outdoor wireless transceiver with 10 foot cable, provided in kit with enclosure and mounting hardware.
- ScreenLogic Interface Wireless Connection Installation Guide (this manual)

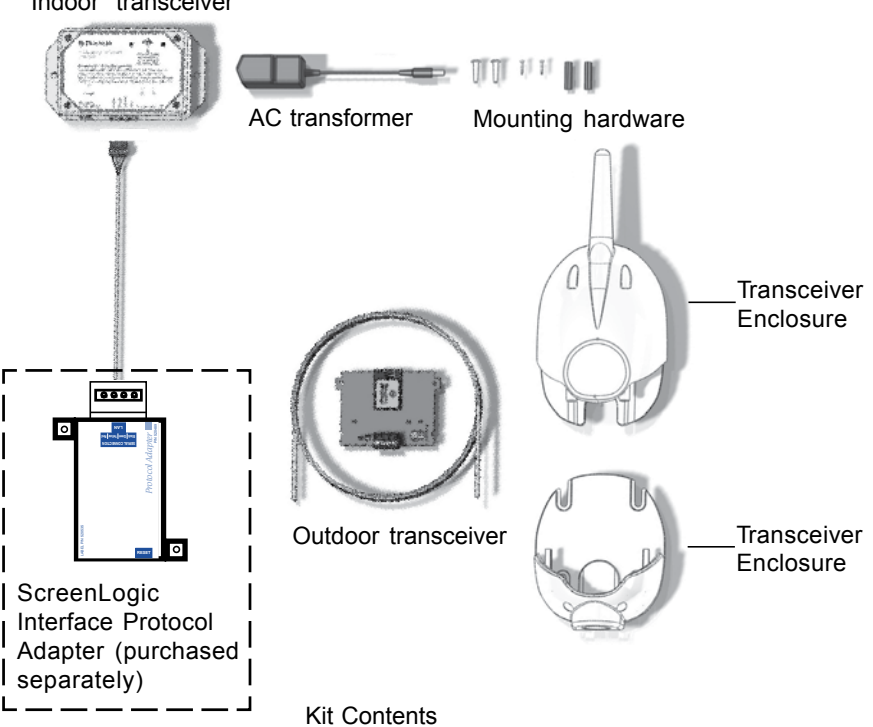

#### Indoor transceiver

# Summary installation steps

The ScreenLogic<sup>®</sup> Interface connection diagram on page 2 shows the transceiver locations and connections. To install the ScreenLogic Interface Wireless Connection kit:

- Mount the transceiver antenna near the IntelliTouch<sup>®</sup> or EasyTouch<sup>®</sup> Control System Load Center and connect the transceiver to the COM port connector located in the IntelliTouch<sup>®</sup> or EasyTouch<sup>®</sup> Control System Load Center.
- Use the supplied 12 inch cable to connect the ScreenLogic Interface indoor wireless transceiver to the ScreenLogic Interface Protocol adapter. Plug the transceiver AC power adapter into an AC wall-outlet and into the transceiver unit to power up the unit.

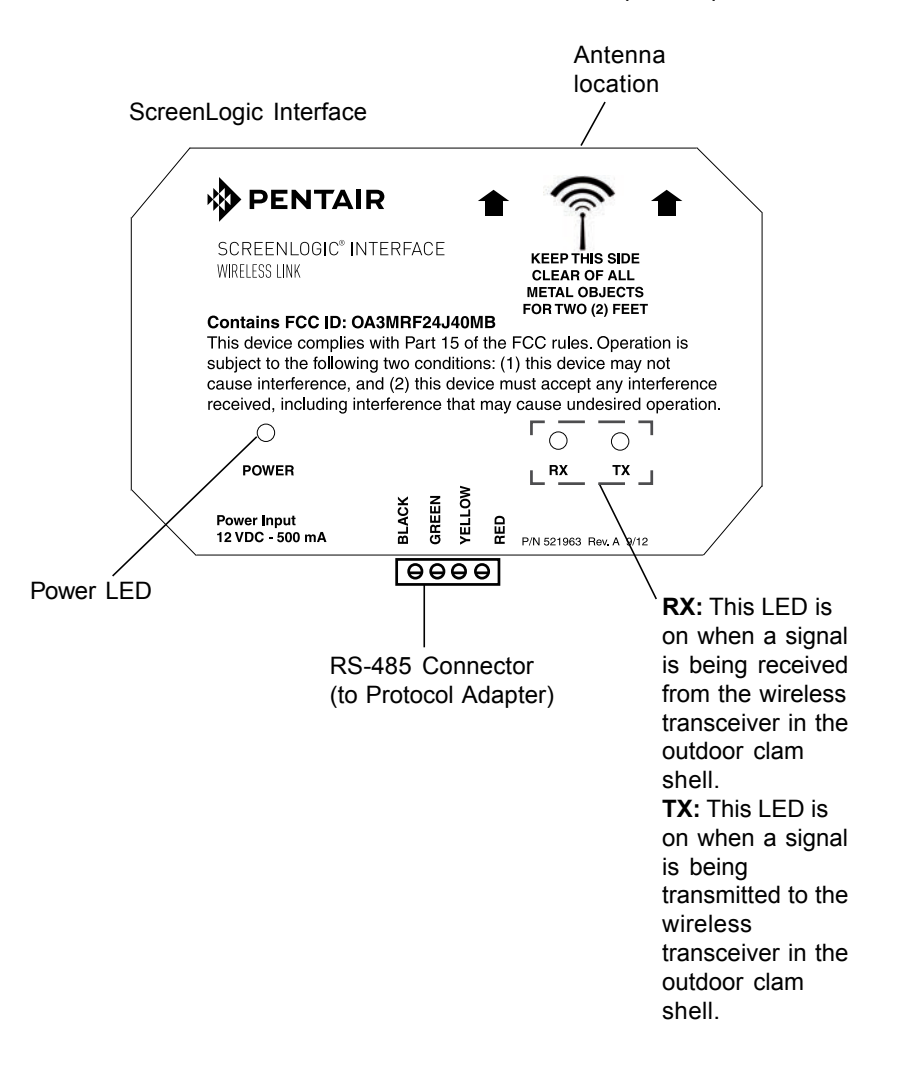

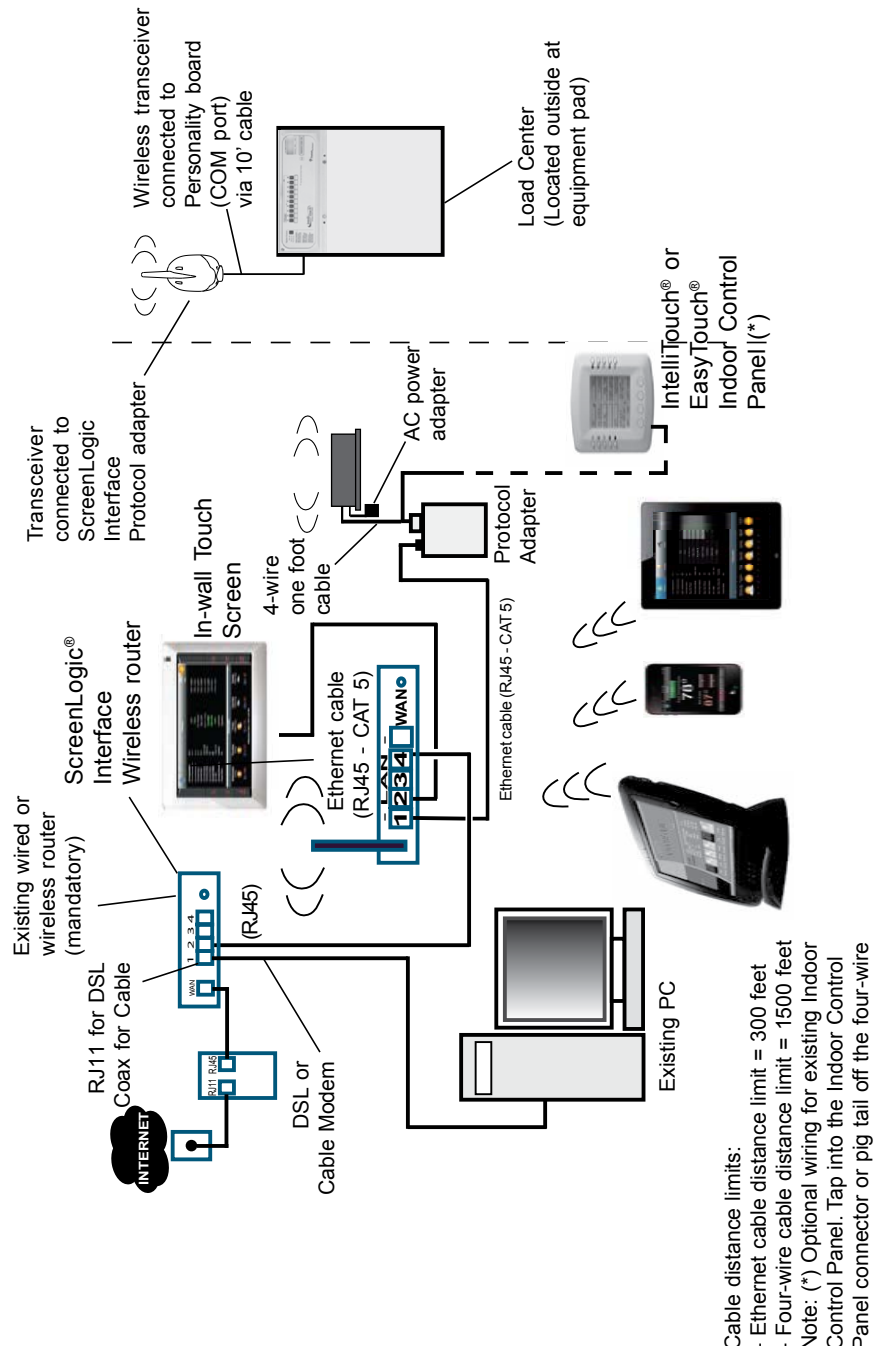

able connected to the Personality board.

# Step 1: Mount the Outdoor Wireless Transceiver and Connect to the IntelliTouch<sup>®</sup> or EasyTouch<sup>®</sup> Control System Load Center

The following describes how to mount the transceiver the IntelliTouch<sup>®</sup> or EasyTouch<sup>®</sup> Control System Load Center and connect the four-wire cable to the COM port connector located in the IntelliTouch or EasyTouch Control System Load Center:

## Mount the Transceiver Module

The Transceiver is a two-way radio device with an attached antenna that communicates to and from the IntelliTouch or EasyTouch Control System. Mount the transceiver at a convenient location (on a flat vertical surface) near the load center, at a minimum of 5 ft. above ground level to optimize the transmit and receive operating range.

- 1. Remove the two retaining screws located on the underside of the transceiver case. Slide the case off the back plate.
- Position the back plate against the mounting surface so that the transceiver is oriented in an upright position (with the antenna pointing upwards). Use a pencil to mark the four mounting points. Drill four 3/16 in. diameter holes into the mounting surface and insert the four plastic anchors (provided in the kit).
  Note: To avoid signal interference, mount the transceiver a

Note: To avoid signal interference, mount the transceiver a minimum of 10 feet away from the load center, any metal surface/structure, or air blower located in the immediate area of the equipment pad.

- 3. Position the back plate over the mounting points and secure it with the four mounting screws (provided in the kit).
- 4. Carefully position the transceiver circuit board into the mounted back plate. Route the connection wire down through the lower exit hole (left side) at the bottom of the back plate. Carefully pull the wire out the lower hole and position the circuit board in the back plate.
- 5. Position the transceiver circuit board to the left side of the back plate, and slide the case over the circuit board and antenna into the back plate. Secure the circuit board in the case using the two retaining screws.
- 6. Proceed to "Connect the Transceiver connection cable to the COM Port on Control Systems Circuit Board" on the next page.

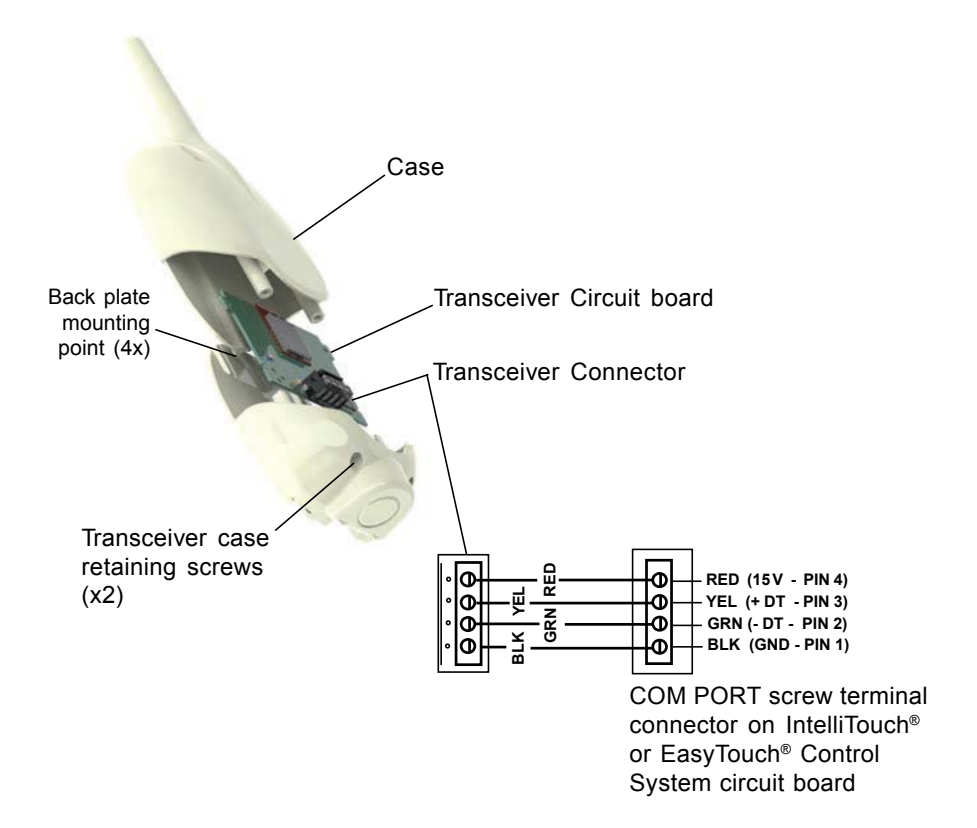

Transceiver Module Wiring

# Connect the Transceiver connection cable to the COM Port on Control System Circuit Board

**WARNING** Switch OFF the main system power to the Load Center before making any connections.

- 1. Unlatch the enclosure door spring latche(s), and open the door.
- 2. Remove the two retaining screws securing the high voltage coverpanel, and remove it from the enclosure.
- 3. Loosen the two access screws securing the control panel.

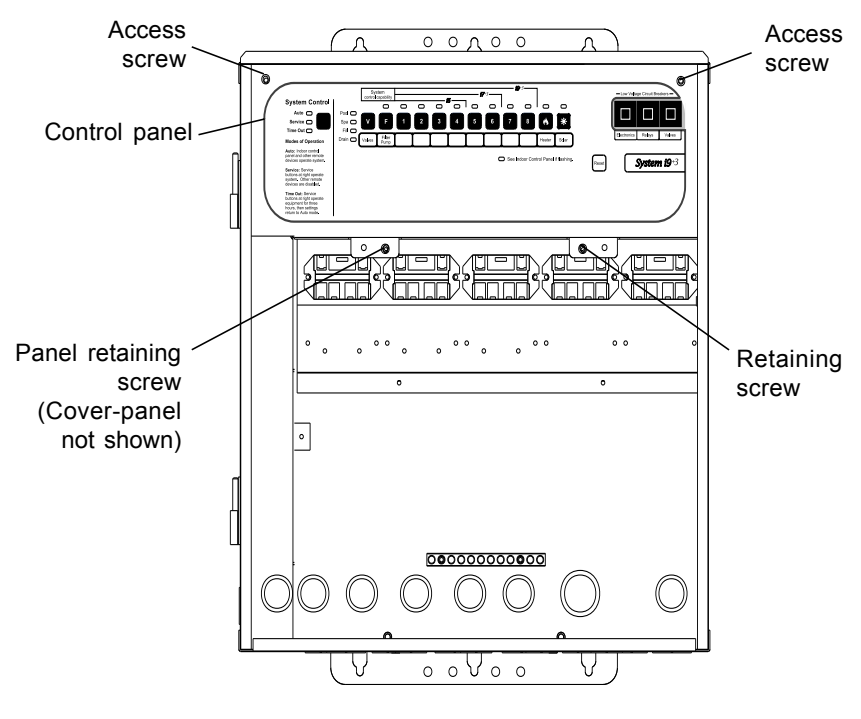

IntelliTouch® or EasyTouch® Load Center

4. Lower down the hinged control panel to access the circuit board.

5. Route the four conductor transceiver connection cable into the lower plastic grommet, up through the low voltage raceway to the circuit board.

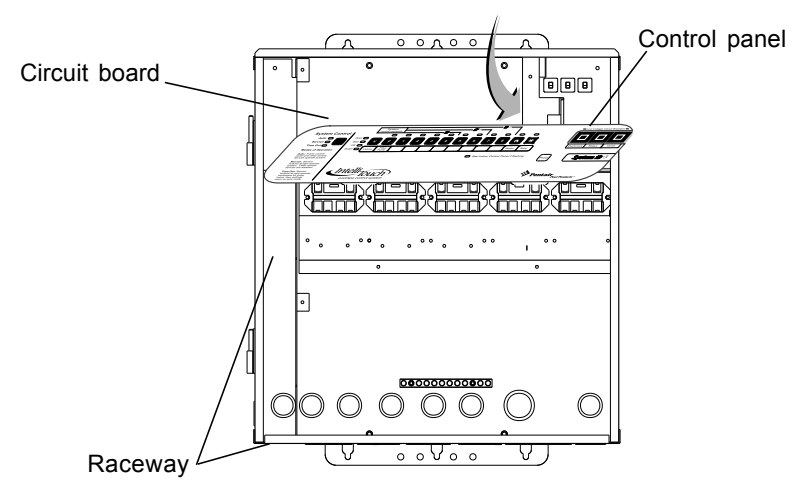

 Insert the four wires into the screw terminals of the COM PORT plug located on the circuit board as shown on page 6. Using a small flat-blade screwdriver, secure the wires with the screws. Make sure to match the color coding of the four wires:

*Note:* Multiple wires may be inserted into a single screw terminal but increases the chances of a poor or intermittent connection.

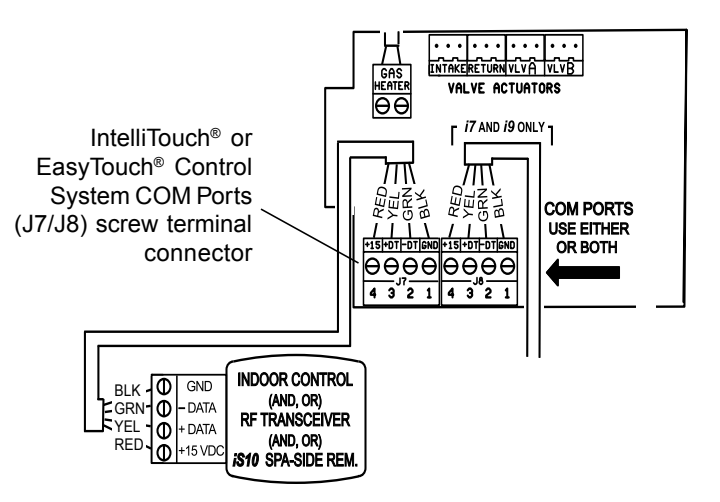

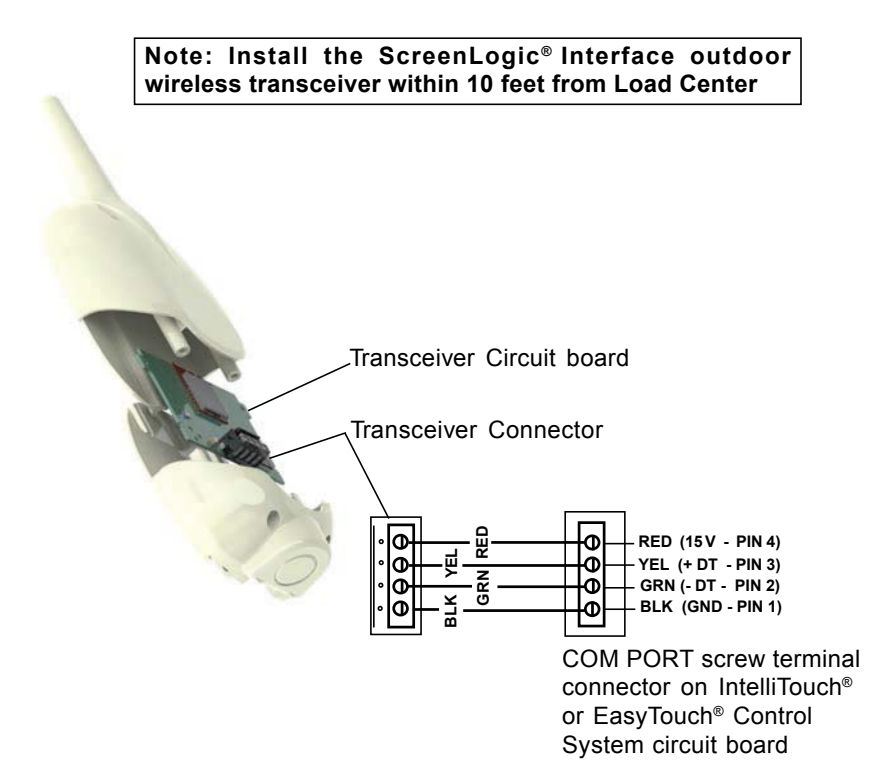

- 7. After the connection has been completed, close the control panel into its original position and secure it with the two access screws.
- 8. Install the front panel and secure it with the two retaining screws.
- 9. Close the Load Center front door. Fasten the spring latche(s).
- 10. Switch the power on to the IntelliTouch<sup>®</sup> or EasyTouch<sup>®</sup> Control System Load Center.
- 11. Proceed to the "Connect the ScreenLogic Interface Indoor Wireless Transceiver to the ScreenLogic Interface Protocol Adapter" on page 8.

# Step 2: Connect the ScreenLogic<sup>®</sup> Interface Indoor Wireless Transceiver to the ScreenLogic Interface Protocol Adapter

To connect the ScreenLogic Interface indoor wireless transceiver to the ScreenLogic Interface Protocol adapter:

- Using the provided connection cable, connect one end of the cable to the ScreenLogic Interface Protocol adapter and the other end to the ScreenLogic Interface indoor wireless transceiver. The cable plugs are keyed for easy connection.
- 2. Plug the ScreenLogic Interface Wireless Connection transceiver AC adapter wall-plug into an AC grounded electrical outlet.

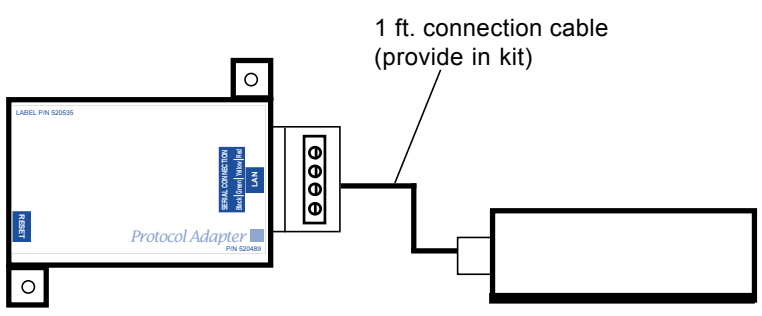

ScreenLogic Interface Protocol Adapter ScreenLogic Interface Indoor Wireless Transceiver

| <><br><><br><> | Indoor wireless transceiver<br>RED<br>YELLOW<br>GREEN |
|----------------|-------------------------------------------------------|
| <>             | BLACK                                                 |
|                | <><br><><br><>                                        |

Wiring Configuration

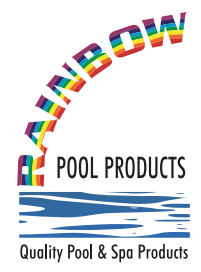

# **Rainbow Pool Products**

PO Box 2388, Mansfield Qld 4122 Telephone STD 61-7-3849 5385 Facsimile STD 61-7-3849 5384 Email: info@rainbowpoolproducts.com.au Web: www.rainbowpoolproducts.com.au